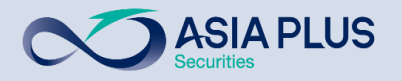

# User Manual Guide

### **FX Online Conversion**

"PC Version"

| FX Online Conversion                                   |                                                        |                                                                                                    |
|--------------------------------------------------------|--------------------------------------------------------|----------------------------------------------------------------------------------------------------|
| Customer Information                                   |                                                        |                                                                                                    |
| เลงที่มัญชี                                            | จำนวนเงินคงเหลือในบัญชี                                | วมงีนคงเหลือ (Foreign Credit Available)                                                                                                    |
| โปรคเสือก                                              | • 0.00 unn ≎                                           | 0.00 unn                                                                                                    |
| สกุลเงินที่ต้องการงาย                                  | สกุลเงินที่ต้องการซื้อ                                 |                                                                                                    |
| THB : Thai Baht                                        | ▪ โปรคเลือก                                            | •                                                                                                    |
| จำนวนเงินไทยบาทที่ต้องการงาย                           | จำนวนเงินสกุลต่างประเทศที่ต้องการซื้อ                  | วัตถุประสงค์ในการลงทุน                                                                                                    |
|                                                        |                                                        | โปรคเลือก                                                                                                    |
|                                                        | Exchange Rate                                          |                                                                                                    |
|                                                        | 0 Get Ra                                               | te Clear Data Exchange                                                                                                    |
| สกุลเงิน USD                                           | anjaiiju HKD, EUR IIa: CNH                             | หมายเหตุ:                                                                                                    |
| - กำรายการก่อน 11.00 ม. จะได้รับเงินภายในอันกำการ      | - กำรายการก่อน 15.00 น. จะได้รับเงินกายในอันกำการกัดไป | - ลูกค้าสามารถกำรายการใค้ไม่กับจำนวนองเงินคงเหลือ                                                                                                    |
| - กำรายการหลัง 11.00 น. จะได้รับเงินภายในอันกำการถัดไป | - กำรายการหลัง 15.00 น. จะได้รับเงินmelu 2 อันกำการ    | - หากจำนวนมันไม่พียงพอค่อการคำเนินการ บริษัทพอสมวนสิทธิ์ในการอกเลิกรายการไดยไม่คือมจังได้กรามส่องหน้า<br>- อันที่รับสงกุนได้อางรั้วหรือต่าช้าวว่าที่เจ้งไว้ได้ หากเกิดเหตุใจห้องพอมารถ่านับการแปลงมันที่ธนาคารต่อกลาง |
|                                                        |                                                        | - หากดีควิมหมุดของประเทศไทย สิงกไปร์ อ่องกง เละสหรัฐฯ จะทำให้วันที่เริ่มลงทุงได้ค่าซ้างกาบวันหมุดคังกล่าว                                                                                                    |
|                                                        |                                                        |                                                                                                    |
|                                                        | ≓ 💼 🕷                                                  |                                                                                                    |

Update Feb 2024

GLOBAL INVESTMENT

1

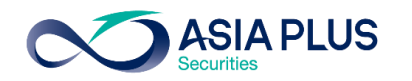

## คลิกหัวข้อที่ต้องการอ่านได้ที่นี่

#### หัวข้อ

- FX Online Conversion รองรับสกุลเงินอะไรบ้าง
- ช่วงเวลาในการแปลงเงินออนไลน์ และเงินเข้าระบบ Global Invest
- <u>วิธีเข้าระบบ FX Online Conversion ผ่านเว็บบราวเซอร์</u>
- <u>รายละเอียด FX Online Conversion : Exchange</u>
- <u>รายละเอียด FX Online Conversion : History</u>
- <u>รายละเอียด FX Online Conversion : Deposit</u>
- <u>รายละเอียด FX Online Conversion : กรณีระบบปิด</u>
- <u>คำถามพบบ่อยเกี่ยวกับการแปลงเงินออนไลน์</u>

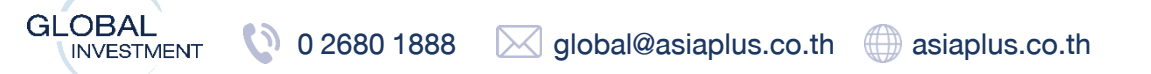

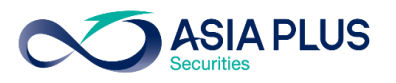

### FX Online Conversion รองรับสกุลเงินอะไรบ้าง

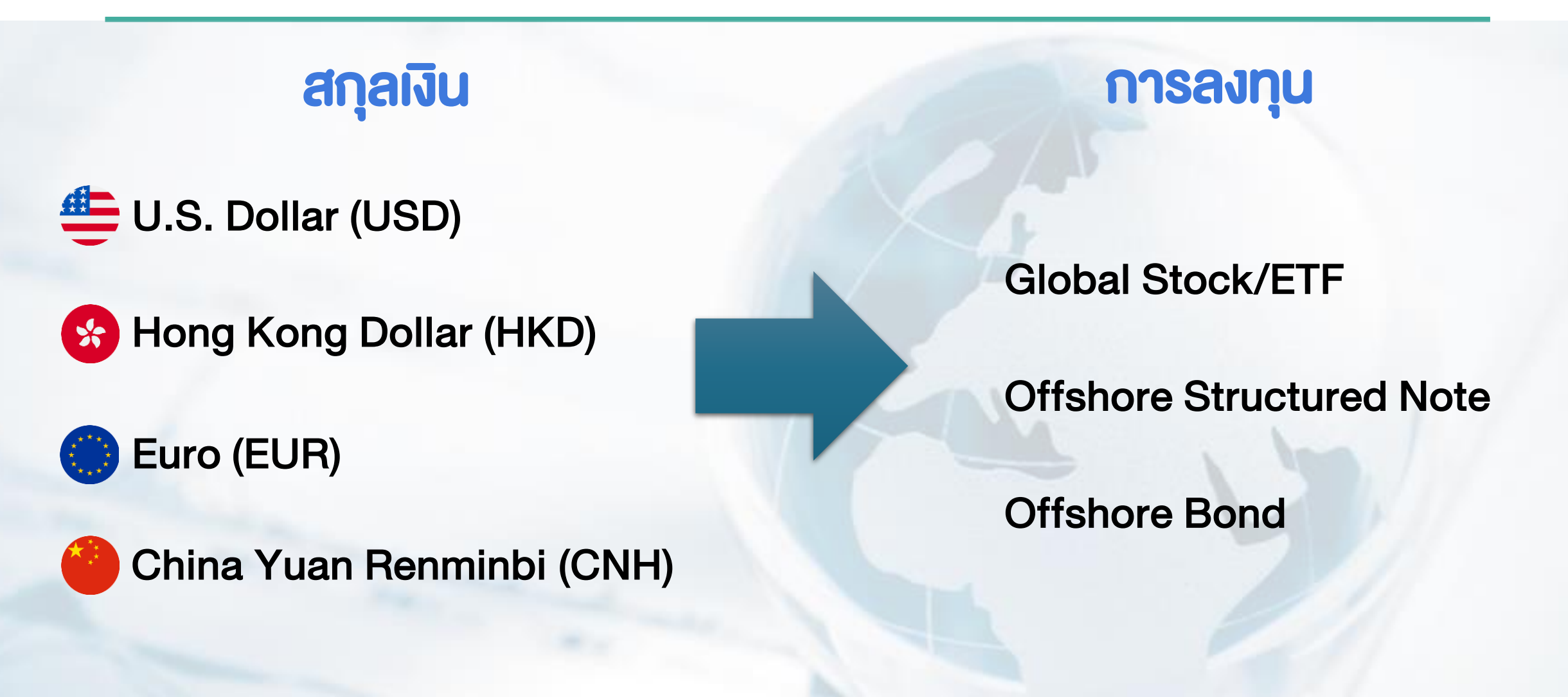

# ช่วงเวลาในการแปลงเงินออนไลน์ และเงินเข้าระบบ Global Invest

| สกุลเงินที่แปลง | ช่วงเวลาทำรายการ | เงินเข้าระบบ Global Invest |
|-----------------|------------------|----------------------------|
|                 | ก่อน 11.00 น.    | Т                          |
| 030             | หลัง 11.00 น.    | T+1                        |
| HKD             | ก่อน 15.00 น.    | T+1                        |
| CNH             | หลัง 15.00 น.    | T+2                        |

หมายเหตุ :

- ระบบการให้บริการแปลงเงินออนไลน์ ปิดเวลา 18.00-22.00 น.

- ลูกค้าสามารถทำธุรกรรมแปลงสกุลเงินผ่านหน้า Website และ Mobile

- วันที่เริ่มลงทุนได้อาจเร็วหรือล่าช้ากว่าที่แจ้งไว้ หากเกิดเหตุงัดง้องงองการดำเนินการแปลงเงินที่ธนาคารตัวกลาง

-หากติดวันหยุดของประเทศไทย สิงคโปร์ ฮ่องกง จีน กลุ่มประเทศยุโรป และสหรัฐฯ จะทำให้วันที่เริ่มลงทุนล่าช้าตามวันหยุด ดังกล่าว

คำเตือน : การลงทุนมีความเสี่ยง ผู้ลงทุนควรศึกษาข้อมูลและทำความเข้าใจลักษณะสินค้า เงื่อนไขผลตอบแทน และความเสี่ยง ก่อนตัดสินใจลงทุน

วิธีเข้าระบบ FX Online Conversion จากเว็บบราวเซอร์ 🏹 🏭

1. เข้าสู่หน้าเว็บไซต์ <u>www.asiaplus.co.th</u> และคลิก "เข้าสู่ระบบ"

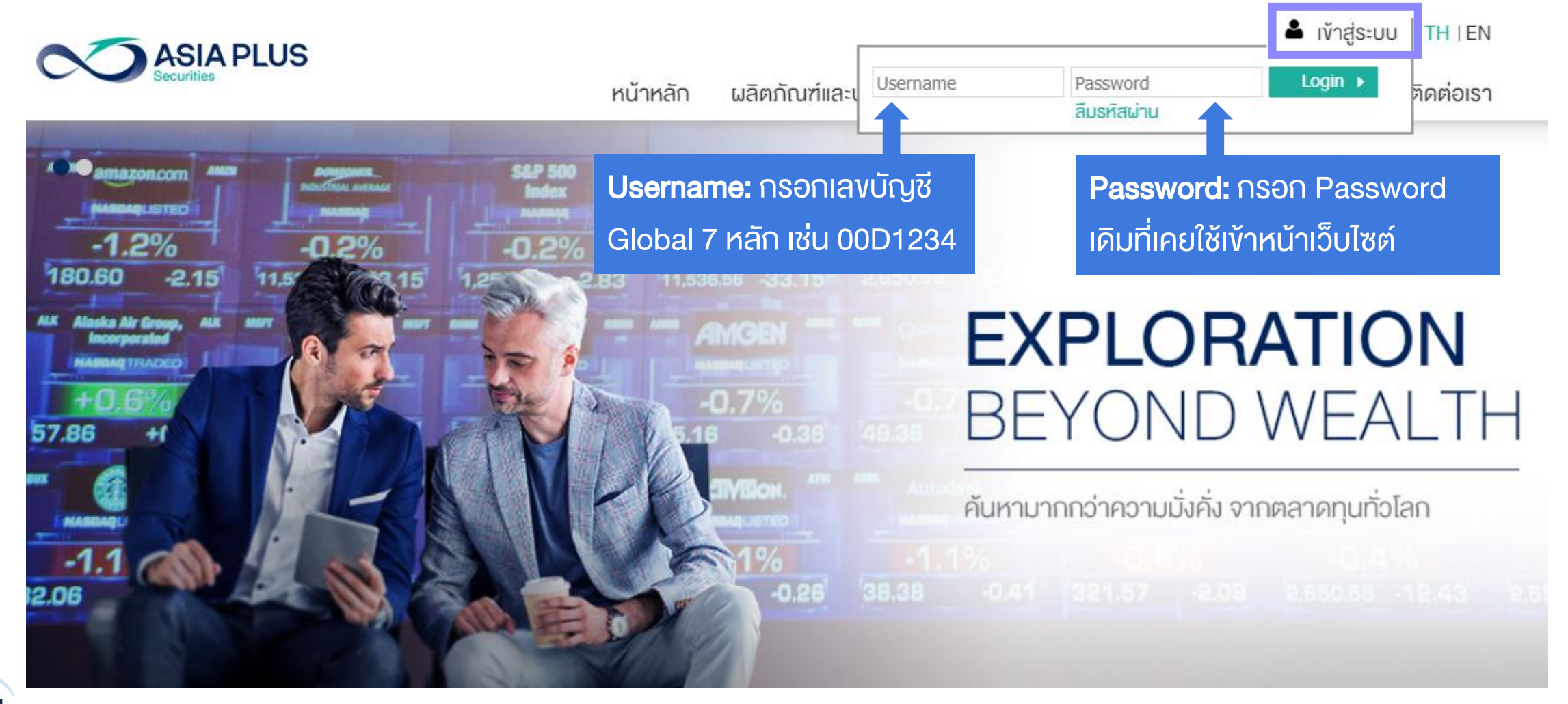

# วิธีเข้าระบบ FX Online Conversion จากเว็บบราวเซอร์ 🏹 🏭

2. เมื่อกรอก Password แล้ว ให้เลือกช่องทางการรับ OTP เพื่อทำการยืนยันตัวตน

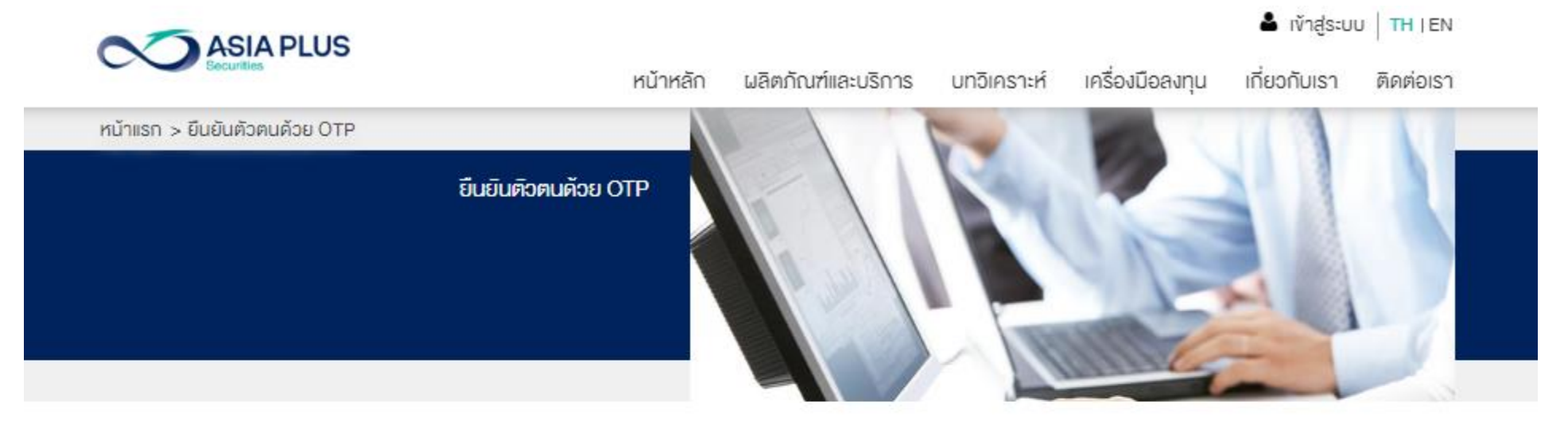

#### ยืนยันตัวตนแบบ 2 Factors Authentication

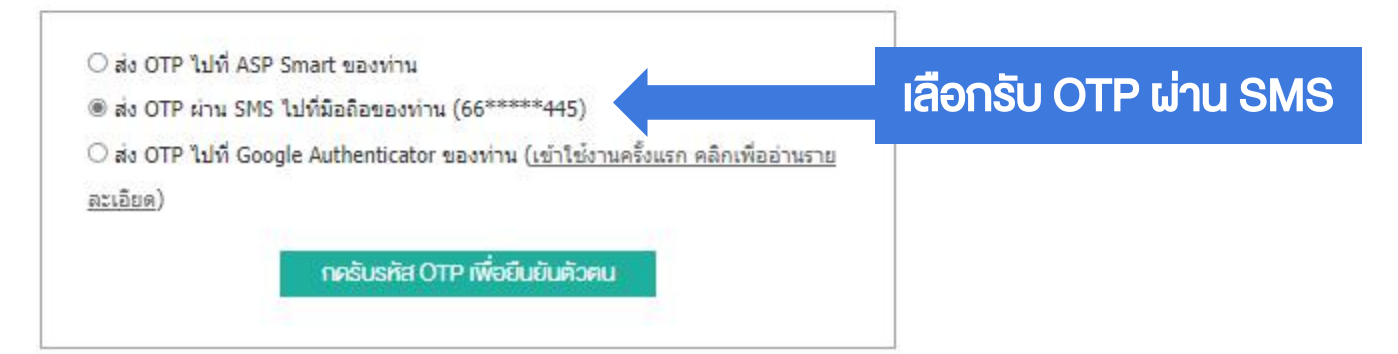

# วิธีเข้าระบบ FX Online Conversion จากเว็บบราวเซอร์ 🏹 🏭

### 3. กรอกรหัส OTP 6 หลัก ที่ได้รับ และกดยืนยัน เพื่อเข้าสู่ระบบ

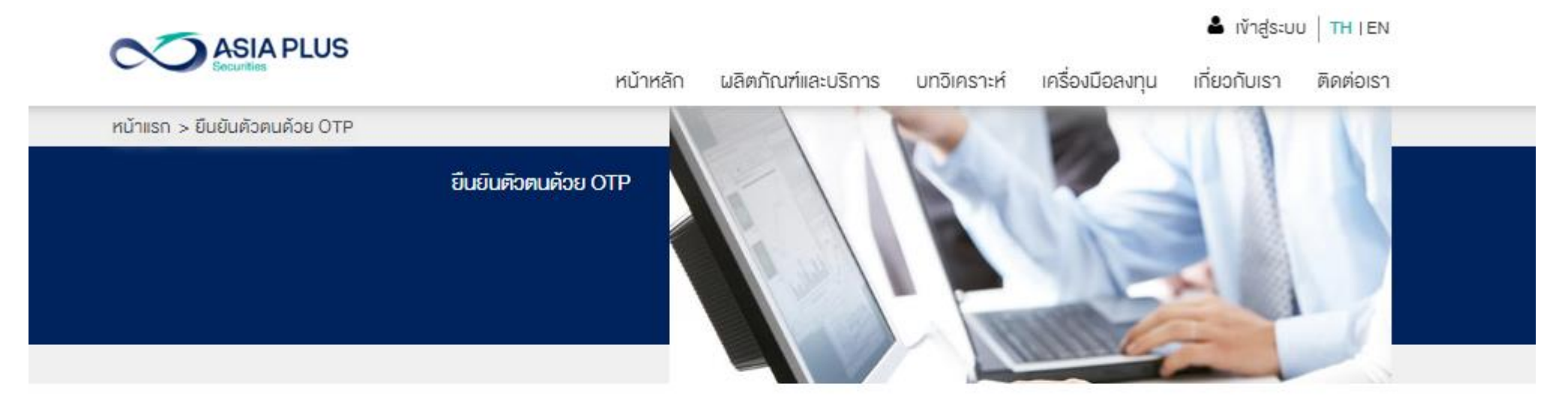

ยืนยันตัวตนแบบ 2 Factors Authentication

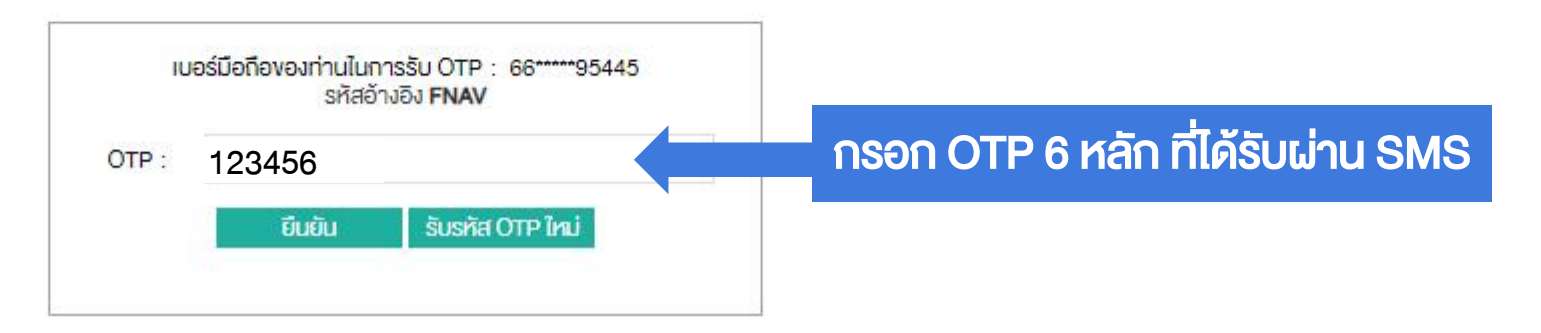

INVESTMENT

วิธีเข้าระบบ FX Online Conversion จากเว็บบราวเซอร์ 🏹 🏭

 มื่อเข้าสู่ระบบ ในหัวข้อ E – Service เลือกที่ "แปลงเงินสกุลต่างประเทศ" เพื่อเข้าสู่ระบบ แปลงเงินสกุลต่างประเทศออนไลน์ (Currency Conversion)

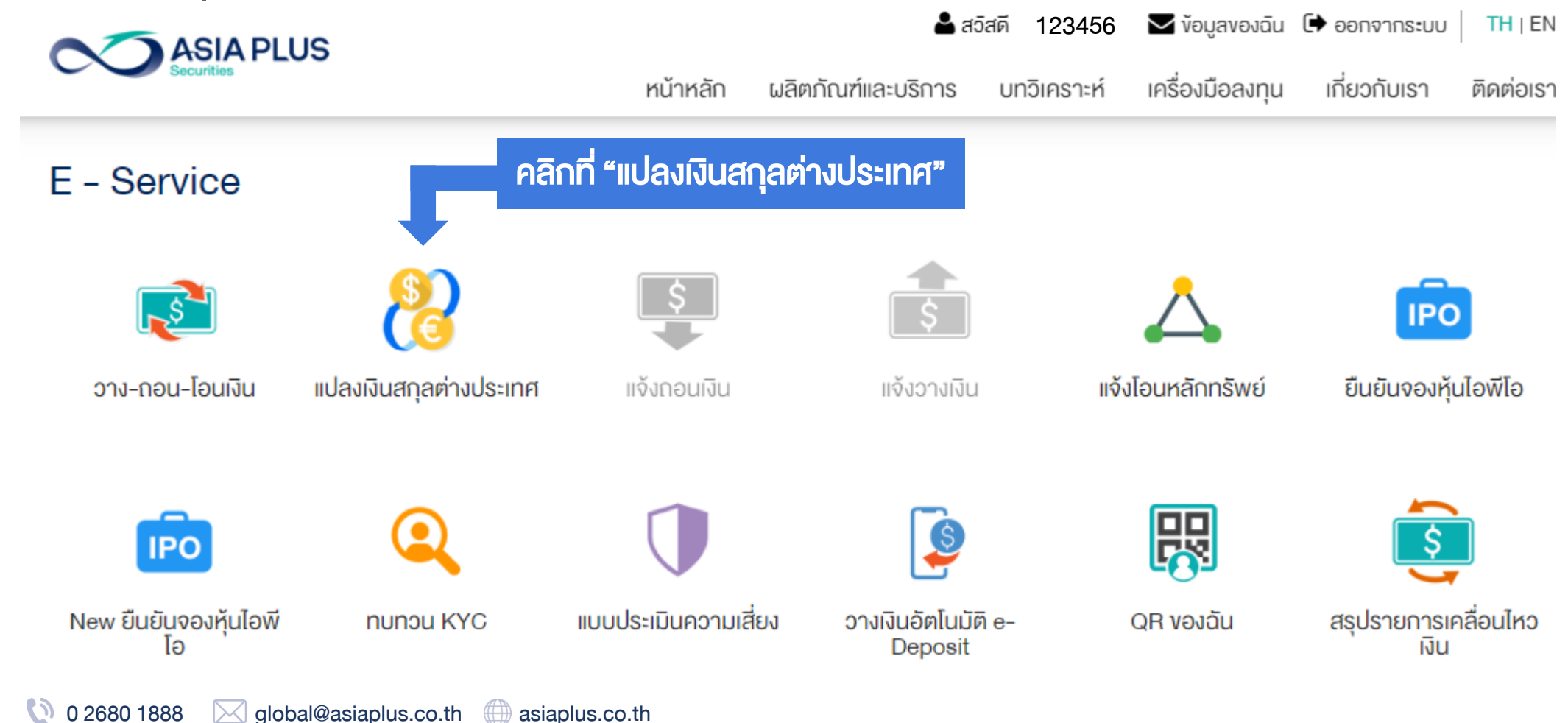

GLOBAL INVESTME

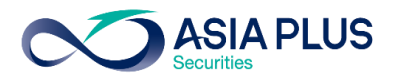

### รายละเอียด FX Online Conversion : Exchange

#### หน้าจอ FX Online Conversion : Exchange

| FX Online Conversion                                                                                        |                                                                                                    |                                                                                                    |
|----------------------------------------------------------------------------------------------------|----------------------------------------------------------------------------------------------------|----------------------------------------------------------------------------------------------------|
| Customer Information                                                                                        |                                                                                                    |                                                                                                    |
| เลงที่บัญชี                                                                                                 | จำนวนเงินคงเหลือในบัญชี                                                                                        | วงเงินคงเหลือ (Foreign Credit Available)                                                                                                    |
| ไปรดเลือก                                                                                                   | • 0.00 ບາກ ອ                                                                                                   | 0.00 UNN                                                                                                    |
| สกุลเงินที่ต้องการงาย                                                                                       | สกุลเงินที่ต้องการซื้อ                                                                                         |                                                                                                    |
| THB : Thai Baht                                                                                             | ▼ โปรคเลือก                                                                                                    | •                                                                                                    |
| จำนวนเงินไทยบาทที่ต้องการงาย                                                                                | จำนวนเงินสกุลต่างประเทศที่ต้องการซื้อ                                                                          | วัตถุประสงค์ในการลงทุน                                                                                                    |
|                                                                                                    |                                                                                                    | โปรดเลือก                                                                                                    |
|                                                                                                    | Exchange Rate                                                                                                  |                                                                                                    |
|                                                                                                    | 0 Get                                                                                                    | Rate Clear Data Exchange                                                                                                    |
| สกุลเงิน USD                                                                                                | สกุลเงิน HKD, EUR และ CNH                                                                                      | หมายเหตุ:                                                                                                    |
| - ทำรายการก่อน 11.00 น. จะได้รับเงินภายในอันทำการ<br>- ทำรายการหลัง 11.00 น. จะได้รับเงินภายในอันทำการถึดไป | - การายการก่อน 15.00 น. จะได้รับเงินภายในวันทำการถึดไป<br>- การายการหลัง 15.00 น. จะได้รับเงินภายใน 2 วันทำการ | - ลูกค้าสามารถทำรายการได้ไม่เกินจำนวนวงเงินคงเหลือ<br>- หากจำนวนเงินไม่เพียงพอต่อการคำเนินการ บริษัทฯงอสงวนสิทธิ์ในการยกเลิกรายการ โดยไม่ต้องแจ้งให้กราบส่วงหเ                                                                                       |
| K Online Conversion : Exchang                                                                               | ge หน้าจอ                                                                                                    | - อันที่เริ่มลงทุนได้อาจเร็วหรือล่าช้ากว่าที่แจ้งไว้ได้ หากเกิดเหตุงัดข้องของการคำเนินการแปลงเงินที่ธนาคารติวกลาง<br>- หากติดวันหยุดของประเทศไทย สิงคโปร์ ฮ่องกง จีน กลุ่มประเทศยุโรป และสหรัฐฯ จะทำให้วันที่เริ่มลงทุนล่าช้าตามวัน<br>หยุด ดังกล่าว |
| ู่สดงการทำรายการแปลงเงินออนไล                                                                               |                                                                                                    |                                                                                                    |

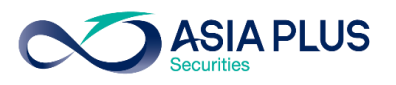

### รายละเอียด FX Online Conversion : Exchange

#### 1. เลือกบัญชีที่ต้องการแปลงเงินออนไลน์ โดยสามารถแปลงได้เฉพาะ บัญชี Global : Cash Balance เท่านั้น

| Customer Information         |                                                                                                    |                         |                                                                                                    |          |
|------------------------------|----------------------------------------------------------------------------------------------------|-------------------------|----------------------------------------------------------------------------------------------------|----------|
| เลงที่บัญชี                  | າຍ ເລາກີ່ບັญชี : ບັດ                                                                                                    | <b>ู</b> งชีที่ต้องการเ | เปลงเงินออนไลน์ vailable)                                                                                                    |          |
| โปรคเลือก                    | • 0.00 Unit -                                                                                                    |                         | 0.00 0 11                                                                                                    |          |
| โปรดเลือก                    | สา <mark>ลเงินที่ต้องการซื้อ</mark>                                                                                                    |                         |                                                                                                    |          |
| 123456                       | ปรดเลือก                                                                                                    |                         | *                                                                                                    |          |
| จำนวนเงินไทยบาทที่ต้องการงาย | จำนวนเงินสกุลต่างประเทศที่ต้องการซื้อ                                                                                                    |                         |                                                                                                    |          |
|                              |                                                                                                    |                         |                                                                                                    | <b>*</b> |
|                              |                                                                                                    |                         |                                                                                                    |          |
|                              |                                                                                                    |                         |                                                                                                    |          |
|                              | สกุลมัน HKD, EUR และ CNH<br>- กำรายการก่อน 15.00 น. จะได้รับเงินกายในอันกำการถัดไป<br>- กำรายการหลัง 15.00 น. จะได้รับเงินกายใน 2 อันกำการ |                         | หมายเหตุ:<br>- ลูกค้าสามารถกำรายการใต้ไม่เทินจำนวนวงเงินคงเหลือ<br>- หากจำนวนเงินไม่เพียงพอต่อการคำเนินการ บริษัทฯงอสงวนสิท<br>- วันที่เริ่มลงทุนได้อาจเร็อหรือล่าช้ากว่าที่แจ้งได้ได้ หากเทิดเหตุขีด<br>- หากติดวันหยุดงองประเทศไทย สิงกโปร์ อ่องกง และสหรัฐฯ จะกำ |          |
|                              |                                                                                                    |                         |                                                                                                    |          |

INVESTMENT 🚺 0 2680 1888 🖂 global@asiaplus.co.th 🌐 asiaplus.co.th

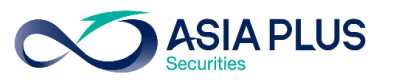

### รายละเอียด FX Online Conversion : Exchange

2. หลังเลือกบัญชี ระบบจะแสดง จำนวนเงินคงเหลือในบัญชี และวงเงินคงเหลือ (Foreign Credit Available) กรณี วงเงินคงเหลือ น้อยกว่า จำนวนเงินคงเหลือในบัญชี จะสามารถทำรายการได้ไม่เกิน วงเงินคงเหลือ

| Customer Information                                                                                                    |                                                                                                    |                                                      |                                                                                                    |                                                                                                    |
|----------------------------------------------------------------------------------------------------|----------------------------------------------------------------------------------------------------|------------------------------------------------------|----------------------------------------------------------------------------------------------------|----------------------------------------------------------------------------------------------------|
|                                                                                                    | จำนวนเงินคงเหลือในบัญชี                                                                                                    |                                                      | วงเงินคงเหลือ (Foreign Credit Available)                                                                                                    |                                                                                                    |
|                                                                                                    | 22,584.81 ບາກ ຂ                                                                                                    |                                                      | 1,995,096.22 Unn                                                                                                    |                                                                                                    |
|                                                                                                    | สกุลเงินที่ต้องการซื้อ                                                                                                    |                                                      |                                                                                                    |                                                                                                    |
|                                                                                                    | ▼ ไปรดเลือ                                                                                                    |                                                      | · •                                                                                                    |                                                                                                    |
| <ul> <li>1. จำนวนเงินคงเหลือในบิณุ</li> <li>ที่สามารถทำรายการแปลง</li> </ul>                                                                                                    | มูซิ : จำนวนเงินบาทคงเหลือ<br>เงินออนไลน์ได้                                                                                                    | 2. วงเงินค<br>บริษัทให้กับ                           | งเหลอ (Foreign Credit A<br>บลูกค้าในการลงทุนต่างปร                                                                                                    | vailable) : วงเงี<br>ระเทศ                                                                                                    |
| <ul> <li>1. จำนวนเงินคงเหลือในบัญ</li> <li>ที่สามารถทำรายการแปลง</li> </ul>                                                                                                    | มูซิ : จำนวนเงินบาทคงเหลือ<br>เงินออนไลน์ได้<br>₀                                                                                                    | 2. วงเงินค<br>บริษัทให้กับ<br><sub>Get Rate</sub>    | งเหลอ (Foreign Credit A<br>บลูกค้าในการลงทุนต่างปร<br><sub>Clear Data</sub>                                                                                                    | Vailable) : OJJJ<br>SEINA<br>Exchange                                                                                                    |
| <ul> <li>จำนวน เงินคงเหลือในบัญ</li> <li>ที่สามารถทำรายการแปลง</li> <li>๓๓๓๓๓๓๓๓๓๓๓๓๓๓๓๓๓๓๓๓๓๓๓๓๓๓๓๓๓๓๓๓๓๓๓๓</li></ul>                                                                                 | มูซี : จำนวนเงินบาทคงเหลือ<br>เงินออนไลน์ได้<br>ด<br>ลุกุลเงิน HKD, EUR IIA: CNH                                                                                                    | 2. วงเงินค<br>บริษัทให้กับ<br><sub>Get Rate</sub>    | งเหลอ (Foreign Credit A<br>บลูกค้าในการลงทุนต่างปร<br>Clear Data<br>หมายทร                                                                                                    | Vailable) : OJIJ<br>SEINA<br>Exchange                                                                                                    |
| <ul> <li>จำนวน เงินคงเหลือในบัญ</li> <li>ที่สามารถทำรายการแปลง</li> <li>สายเงิน USD</li> <li>- กำรายการก่อน 11.00 น. จะได้รับเงินกายในอันกำกร</li> </ul>                                               | มูซี : จำนวนเงินบาทคงเหลือ<br>เงินออนไลน์ได้<br>0<br>สกุลเงิน HKD, EUR และ CNH<br>- กำรายการก่อน 15.00 น. จะได้รับเงินกายในจันกำการกัดไป                                                                       | 2. วงเงินค           บริษัทให้กับ           Get Rate | งไหลอ (Foreign Credit A<br>บลูกค้าในการลงทุนต่างปร<br>Clear Data<br>หมายเหลุ:<br>- ลูกค้าสามารถกำรายการได้ไม่กินจำนวนจมลินคมหลือ                                                                                                    | Vailable) : OJIJ<br>SEINA<br>Exchange                                                                                                    |
| จำนวน<br><b>1. จำนวนเงินคงเหลือในบัญ</b><br><b>ที่สามารถทำรายการแปลง</b><br>สายเงิน USD<br>- กำรายการหลัง 11.00 น. จะได้รับเงินกายในอินทำการ<br>- กำรายการหลัง 11.00 น. จะได้รับเงินกายในอินทำการกัดไป | <b>มูซี : จำนวนเงินบาทคงเหลือ</b><br><b>เงินออนไลน์ได้</b><br>ด<br>สกุลเงิน HKD, EUR และ CNH<br>- กำรายการก่อน 15.00 น. จะได้รับเงินภายในอันกำการถึดไป<br>- กำรายการหลัง 15.00 น. จะได้รับเงินภายใน 2 วันกำการ | 2. วงเงินค         บริษัทให้กับ         Get Rate     | งไหลอ (Foreign Credit A<br>บลูกค้าในการลงทุนต่างปร<br>Clear Data<br>หมายเหตุ:<br>- ลูกค้าสามารถกำรายการได้ไม่เกิมจำนอนจงเงินคงเหลือ<br>- หากจำนอนเงินไม่พืยงพอต่อการคำเนินการ บริษัทรางอสงอนสิท<br>- จันที่เริ่มลงทุนได้อาจเร็จหรือล่าช้ากว่าที่แจ้งไว้ได้ หากเกิดเหตุงัด<br>- หากติดวันหยุดของประเทศไทย สิงค์ปร์ ช่องกง และสหรัฐฯ จะก่                                                               | Vailable) : วิปโ<br>ระเทศ<br>Exchange<br>าธีในการยกเลิกรายการ โดยไม่คือมเช้งให้กราบล่ะ<br>พ้องของการคำเนินการแปลงมินที่ธนาคารคิจกลา<br>ให้วันที่เริ่มลงกุนได้ล่าช้าคาบวันหยุคคิงกล่าว   |
| <ul> <li>จำนวน เงินคงเหลือในบัญ</li> <li>ที่สามารถทำรายการแปลง</li> </ul> สายมืน USD <ul> <li>กำรายการหลัง 11.00 น. จะได้รับเงินกายในอินท่าการถิศไป</li> </ul>                                         | มูซี : จำนวนเงินบาทคงเหลือ<br>เงินออนไลน์ได้<br>ด<br>สุลจัน HKD, EUR และ CNH<br>- กำรายการก่อน 15.00 น. จะได้รับเงินกายในอันกำการกิดไป<br>- กำรายการหลัง 15.00 น. จะได้รับเงินกายใน 2 วันกำการ                 | 2. วงเงินค         บริษัทให้กับ         Get Rate     | JIHAƏ (Foreign Credit A<br>บลูกค้าในการลงทุนต่างปร<br>Clear Data<br>หนายเหตุ:<br>- จุกค้าสามารถกำรายการใค้ไม่กินจำนอนจงงินคงเหลือ<br>- หากจำนอนเงินไม่เพียงพอต่อการดำเนินการ บริษัทฯพอสงอนสิก<br>- จันที่เริ่มลงกุนได้อาจเร็อหรือล่าช้ากว่าที่แจ้งไอ้ได้ หากเกิดเหตุพืด<br>- หากติดอินหยุดของประเทศไทย สิงคโปร์ ฮ่องกง และสหรัฐฯ จะก่า<br>- หากติดอินหยุดของประเทศไทย สิงคโปร์ ฮ่องกง และสหรัฐฯ จะก่า | Vailable) : OJโป<br>Sะเทศ<br>Exchange<br>าชีในการยกเลิกรายการ โดยไม่คืองแจ้งให้กราบค่อ<br>พ้องของการคำเนินการแปลงงันที่ยนาคารคือกลาง<br>าให้อินที่เริ่มลงกุนได้ล่าช้าคามอันหยุดคังกล่าว |

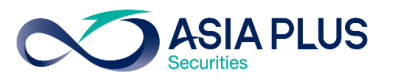

### รายละเอียด FX Online Conversion : Exchange

ตัวอย่าง จำนวนเงินที่สามารถแปลงได้ จากจำนวนเงินคงเหลือในบัญชี และวงเงินคงเหลือ (Foreign Credit Available)

| จำนวนเงินคงเหลือในบัญชี | วงเงินคงเหลือ (Foreign Credit Available) | จำนวนเงินที่สามารถแปลงได้ |
|-------------------------|------------------------------------------|---------------------------|
| 1,000,000 บาท           | 1,000,000 Unn                            | 1,000,000 unn             |
| 500,000 บาท             | 1,000,000 Unn                            | 500,000 บาท               |
| 1,000,000 บาท           | 500,000 บาท                              | 500,000 unn               |

หมายเหตุ :

กรณี วงเงินคงเหลือ (Foreign Credit Available) น้อยกว่า จำนวนเงินคงเหลือในบัญชี ผู้ลงทุนสามารถติดต่อผู้แนะนำการลงทุนให้ปรับวงเงินคงเหลือได้ ในเวลาทำการ

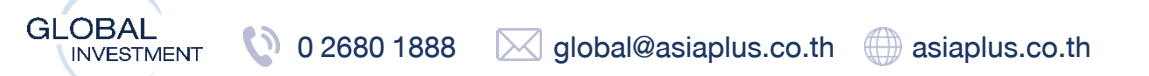

ตั

GLOBAL

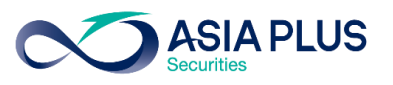

### รายละเอียด FX Online Conversion : Exchange

#### 3. เลือกสกุลเงินที่ต้องการงาย โดยสามารถเลือกได้เฉพาะ THB : Thai Baht และเลือกสกุลเงินที่ต้องการซื้อ โดยสามารถ เลือกได้ 4 สกุลเงิน

| FX Online Conversion<br>Customer Information<br>เลงที่บัญชี                                                     | 2. สกุลเงินที่ต้อง<br>แลกเปลี่ยนเป็นส               | มการซื้อ : สกุลเงินปลายทางที่ต้องการ<br>กุลเงินอะไร                                                                                                    |
|----------------------------------------------------------------------------------------------------|-----------------------------------------------------|----------------------------------------------------------------------------------------------------|
| 00A8930                                                                                                    | • 22,5 <mark>8</mark> .81 ∪nn <i>≈</i>              | 1,995,096.22 Unn                                                                                                    |
| สกุลเงินที่ต้องการงาย<br>THB : Thai Baht                                                                        | สกุลเงินที่ต้องการซื้อ<br>• โปรดเลือก               | •                                                                                                    |
| จำนวนเงินไทยมาทที่ต้องการงาย                                                                                    | โปรดเลือก<br>CNH : Chinese Yuan Renminbi            | วัตถุประสงค์ในการลงทุน<br>โปรดเลือก                                                                                                    |
| สกุลเงินที่ต้องการงาย : สกุลเงินต้นท                                                                            |                                                     |                                                                                                    |
| งการแลกเปลี่ยนจากสกุลอะไร                                                                                       | HKD : Hong Kong dollar<br>USD : U.S. dollar         | unanina:                                                                                                    |
| - การายการกอน 11.00 น. จะได้รับเงินภายในอินกำการกิดไป<br>- กำรายการหลัง 11.00 น. จะได้รับเงินภายในอินกำการกิดไป | - การาชการกอน 15:00 น. จะได้รับเงินกายใน 2 อันกำการ | - ลูกคาสามารถการายการโคโมเกนจานอนองงนนคงเหลอ<br>- หากจำนอนเงินไม่เพียงพอค่อการค่าเป็นการ บริษัทฯงอสงอนสิทธิ์ในการยกเลิกรายการ โคยไม่คืองแจ้งให้กราบส่องหน้า<br>- อินที่เริ่มลงทุนได้อาจเร็อหรือล่าช้ากว่าที่เจ้งไอ้ได้ หากเกิดเหตุ <i>บ</i> ิดข้องของการค่าเป็นการแปลงเงินที่ธนาคารคือกลาง<br>- หากติดอินหยุดของประเทศไทย สิงคโปร์ ฮ่องกง และสหรัฐฯ จะทำให้อินที่เริ่มลงทุนได้ล่าซ้าตามอินหยุดดิงกล่าว |

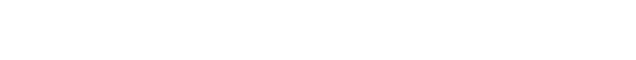

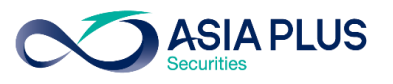

### รายละเอียด FX Online Conversion : Exchange

#### 4. หลังเลือกสกุลเงินที่ต้องการซื้อ ให้กรอกจำนวนเงินไทยบาทที่ต้องการงาย **โดยvั้นต่ำในการแปลงเงินอยู่ที่ 1,000 บาท**

#### 

| Customer Information                            |                                                     |       |                                                                                                    |   |
|-------------------------------------------------|-----------------------------------------------------|-------|----------------------------------------------------------------------------------------------------|---|
|                                                 | จำนวนเงินคงเหลือในบัญชั<br>▼ 22,584.81 บาท <i>⇔</i> |       |                                                                                                    |   |
|                                                 |                                                     |       |                                                                                                    |   |
| จำนวนเงินไทยบาทที่ต้องการงาย<br>10,000 ที่ตั้อง | งการจะแลกเปลี่ยนเป็นสกุลเงินต่างป                   | ระเทศ | วัตถุประสงค์ในการลงทุน<br>โปรดเลือก                                                                                                    | , |
|                                                 |                                                     |       |                                                                                                    |   |
|                                                 |                                                     |       | หมายเหตุ:<br>- ลูกค้าสามารถกำรายการใต้ไม่เกินจำนอนองเงินคงเหลือ<br>- หากจำนอนเงินไม่เพียงพอต่อการคำเนินการ บริษัทฯงอสงอนสิ<br>- อันที่เริ่มลงทุนได้อาจเรือหรือล่าช้ากอ่าที่แจ้งไอ้ได้ หากเกิดเหตุขั<br>- หากติดอันหยุดงองประเทศไทย สิงก์ไปร์ ฮ่องกง และสหรัฐฯ จะท่ |   |
|                                                 |                                                     |       |                                                                                                    |   |

ASIA PLUS

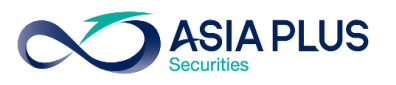

### รายละเอียด FX Online Conversion : Exchange

#### 5. หลังกรอกจำนวนเงินไทยบาทที่ต้องการงาย ให้เลือกวัตถุประสงค์ในการลงทุน โดยสามารถเลือกได้ 3 หัวง้อ

| จำนวนเงินคงเหลือในบัญชี <ul> <li><b>22,584.81 Uาก</b> €</li> <li>สกุลเงินที่ต้องการซื้อ</li> <li>โปรดเลือก</li> </ul>                                | วมมันคมเหลือ (Foreign Credit Available)<br>1,995,096.22 บาท                                                                                                    |
|----------------------------------------------------------------------------------------------------|----------------------------------------------------------------------------------------------------|
| กถุประสงค์ในการลงทุน : วัตถุประสงค์ของก<br>กเปลี่ยนเงิน แลกเพื่อไปลงทุนในอะไร                                                                        | วัตถุประสงค์ในการลงทุน<br>โปรดเลือก           ไปรดเลือก                                                                                                    |
| 0 Get<br>สกุลเงิน HKD, EUR และ CNH<br>- กำรายการก่อน 15.00 น. จะได้รับเงินภายในอันกำการถัดไป<br>- กำรายการหลัง 15.00 น. จะได้รับเงินกายใน 2 อันกำการ | Rate โอนไประบบออนไลน์ Global Invest เพื่อลงทุนหุ้นต่างประเทศ<br>เพื่อลงทุนใน Structured Note ต่างประเทศ                                                                                                    |
|                                                                                                    | จำนวนเงินคงเหลือในบัญชี         22,584.81 บาท อ         สกุลเงินที่ต้องการซื้อ         มรดเลือก         กถุประสงค์ในการลงทุน : วัตถุประสงค์ของถ         กถุประสงค์ในการลงทุน : วัตถุประสงค์ของถ         กถุประสงค์ในการลงทุน : วัตถุประสงค์ของถ         อ         เกเปลี่ยนเงิน แลกเพื่อไปลงทุนในอะไร         o       Get         อ       อ         อ       Cet         อาสเจ็น HKD, EUR และ CNH       - กำรายการกลัย 15.00 น. จะได้รับเงินกายในจินท่ากรถัดไป         - ทรายการกล์ย 15.00 น. จะได้รับเงินกายในจินท่ากรถัดไป |

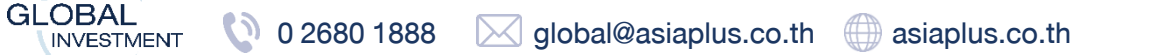

INVESTMENT

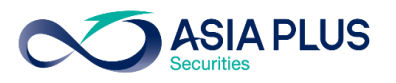

### รายละเอียด FX Online Conversion : Exchange

6. หลังเลือกวัตถุประสงค์ในการลงทุน ให้เลือก Get Rate เพื่อให้ระบบคำนวณ Exchange Rate และจำนวนเงินสกุลต่างประเทศ ที่ต้องการซื้อ

| Customer Information                                 |                                             |                                                                                                    |
|------------------------------------------------------|---------------------------------------------|----------------------------------------------------------------------------------------------------|
|                                                      |                                             |                                                                                                    |
| 00A8930                                              | • 22,584.81 Unn <i>≎</i>                    |                                                                                                    |
| ่ำนวนสกุลเงินต่างประเทศที่ต้องการซื้อ :              |                                             | 1. Get Rate : คานวนอตราแลกเบลยนกจะเดรบ                                                                                                    |
| นวนเงินสกลต่างประเทศที่ได้รับจากการ                  | ▼ USD : U.S. dollar                         | v                                                                                                    |
| ,<br>Mgan                                            | จำนวนเงินสกุลต่างประเทศที่ต้องการซื้อ (USD) | วัตถุประสงค์ในการลงทุน                                                                                                    |
| แบลอน                                                | 282.44                                      | โอนไประบบออนไลน์ Global Invest เพื่อลงทุนหุ้นต่างประเทศ                                                                                              |
|                                                      | Exchange Rate                               |                                                                                                    |
| Exchange Rate : เรทค่าเงินของสกุลเงิน                | 35.406                                      | Get Rate Clear Data Exchange                                                                                                    |
| องการแลก                                             | สกุลเงิน HKD, EUR และ CNH                   | HUTSDAY)                                                                                                    |
| - การายการพรา า . 00 ป. จะเครื่อเจยกายเป็อยกากกรกมาย |                                             | - สู่ทหาลามารถทารายการเคเมเทนจานวนบงังมหลาศสอ<br>- หากจำนวนเงินไม่เพียงพอค่อการค่าเป็นการ บริษักฯขอสงวนสิทธิ์ในการยกเล็กรายการ โดยไม่ค้องแจ้งให้กราน |
|                                                      |                                             |                                                                                                    |

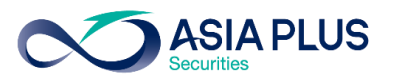

### รายละเอียด FX Online Conversion : Exchange

#### 7. หลังเลือก Get Rate ให้เลือก Exchange และกดยืนยันคำสั่ง เพื่อทำการแลกเปลี่ยนเงิน **ต้องทำรายการภายใน 2 นาที ถ้าเกิน** เ**วลาที่กำหนด ระบบจะแสดง Failed คือทำรายการไม่สำเร็จ**

| Customer Information |                                                |                 |                                                                                                    |
|----------------------|------------------------------------------------|-----------------|----------------------------------------------------------------------------------------------------|
|                      |                                                |                 |                                                                                                    |
| 00A8930 ·            | 22,584.81 unn 😂                                |                 |                                                                                                    |
|                      |                                                |                 |                                                                                                    |
| THB : Thai Baht      | USD : U.S. dollar                              | · ·             |                                                                                                    |
|                      | <sub>จำนวนเงินสกุลต่าง</sub> 1. Exchange : คำ  | าสังแลกเปลียนเ  | งิน ตามที่กรอกไว้ข้างต้น                                                                                                    |
|                      | 282.44                                         |                 | โอนไประบบออนไลน์ Global Invest เพื่อลงกุนหุ้นต่างประเทศ                                                                                                    |
|                      |                                                |                 |                                                                                                    |
|                      |                                                | Get Rate        | Clear Data Exchange                                                                                                    |
| สกุลเงิน USD         | aneñu HKD, EUR IIa: CNH                        |                 | אטרפואק:                                                                                                    |
|                      | - msrennsneu 15.00 u. gelasulaunneluounnnsnald | -1              | <ul> <li>- ลูกคาสามารถกาศาสตร์ สามายงานวนจงงนคงเหลอ<br/>วันไปพัง</li> <li>- ล่อการคำเนินการ บริษัทฯงอสงอนสิทธิ์ในการยกเลิกรายการ โดยไม่ค้องแจ้งให้กราบส่องหน้า</li> </ul>                          |
|                      | 2. Clear Data : ล้างข้อมู                      | ลทิกรอกไว้ทั้งห | เปิด<br>อล่าช้ากว่าที่แจ้งไว้ได้ หากเกิดเหตุจัดข้องของการค่าเนินการแปลงมันที่รนาคารติอกลาง<br>เดยวง และเอาไซน สิ่งก็ได้ ต่อ เอาะสะตัดของสำคัญที่สั่ง ที่สี่ต่องาจ เอได้ต่อข้องอาเจ้ เหตุเกล้างส่วง |
|                      |                                                |                 | ต่หลงกละแหนก รุงหกละ องกาย และรุนเวลิส กุฎ แนวกาแขตรากไททร.เต.เหมกว่ามากุ่าหารมว                                                                                                    |

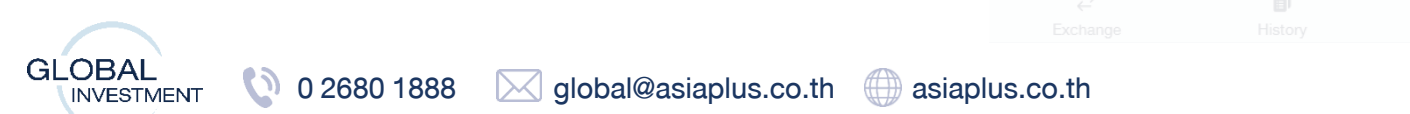

INVESTMENT

()

0 2680 1888

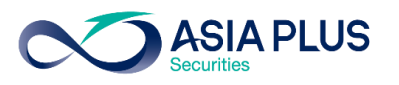

### รายละเอียด FX Online Conversion : Exchange

#### 8. หลังเลือก Exchange ระบบจะแสดงสถานะของการทำรายการ กรณีทำรายการสำเร็จจะแสดงดังนี้

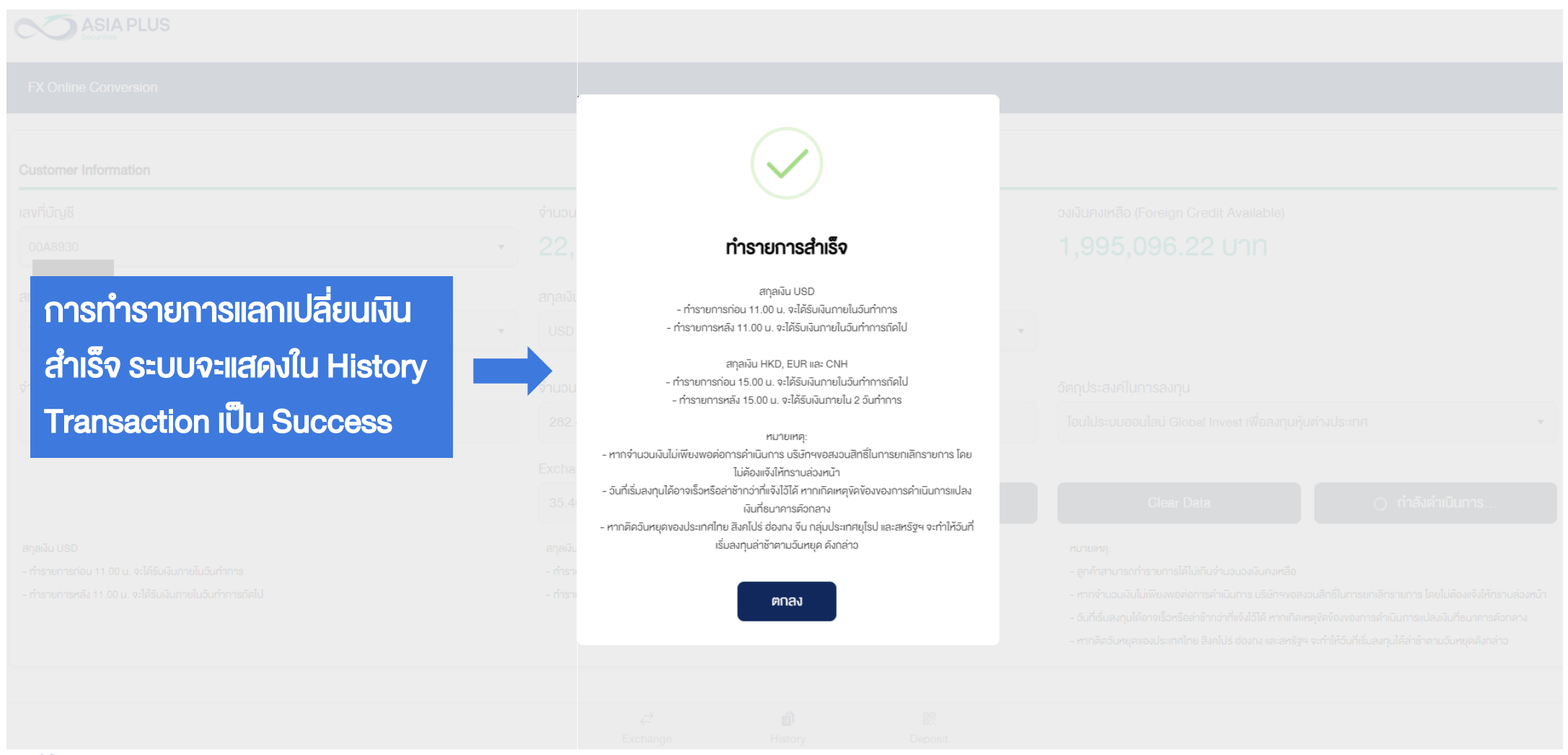

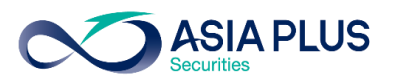

### รายละเอียด FX Online Conversion : Exchange

#### 8. หลังเลือก Exchange ระบบจะแสดงสถานะของการทำรายการ กรณีทำรายการไม่สำเร็จจะแสดงดังนี้

|                             | · 12,                         |                     |
|-----------------------------|-------------------------------|---------------------|
| การทำรายการแลกเปลี่ยนเงินไ  |                               |                     |
| สำเร็จ ระบบจะแสดงใน History | ไม่สามารถทำรายการได้เนื่องจาก |                     |
| Transaction เป็น Failed     | 2,20 เกินระยะเวลาที่กำหนด     |                     |
|                             | Excha<br>4.53                 | Clear Data Exchange |
|                             | สกุลเงิน HKD, EUR และ CNH     | หมายเหตุ:           |
|                             |                               |                     |

INVESTMENT

ASIA PLUS

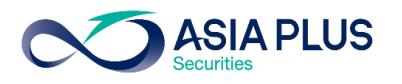

### รายละเอียด FX Online Conversion : Exchange

#### 9. เงื่อนไข และหมายเหตุ ของการแลกเปลี่ยนสกุลเงินต่างๆ

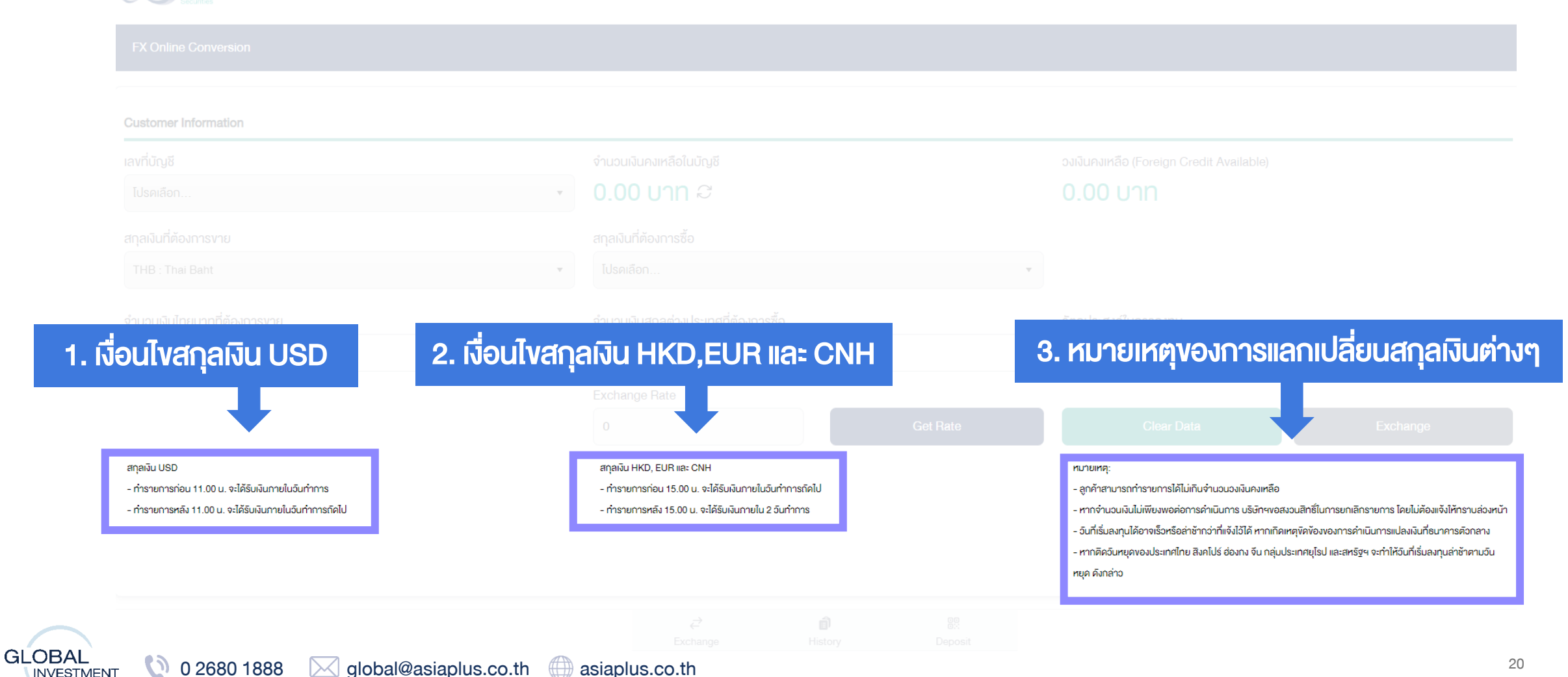

INVESTMENT

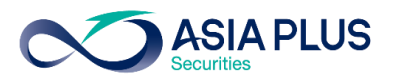

### รายละเอียด FX Online Conversion : History

#### หน้าจอ FX Online Conversion : History

| FX Online Conversion            |                                 |                                       |                                    |        |
|---------------------------------|---------------------------------|---------------------------------------|------------------------------------|--------|
| History Transaction             |                                 |                                       |                                    |        |
| Due Date From                   |                                 | Due Date To                           |                                    |        |
| 18/01/2024                      | ×                               | 18/01/2024                            | ×                                  | Search |
| Date Time : 18/01/2024 16:30:46 | Success                         | Date Time : 18/01/2024 16:28:25       | Failed                             |        |
| Account No. :                   | 123456                          | Account No. :                         | 123456                             |        |
| From :                          | 10,000.00 THB                   | From :                                | 10,000.00 THB                      |        |
| То :                            | 280.78 USD                      | To:                                   | 280.83 USD                         |        |
| โอนไประบบออนไลน์ Global         | Invest เพื่อลงทุนหุ้นต่างประเทศ | โอนไประบบออนไลน์ Glob                 | al Invest เพื่อลงทุนหุ้นต่างประเทศ |        |
| Generate Confirmation           |                                 | 🚫 ไม่สามารถทำรายการได้เนื่องจากเกินระ | ยะเวลาที่กำหนด                     |        |
| FX Online Con                   | version : Histo                 | ry ประวัติ                            |                                    |        |

Î

History

Exchange

Deposit

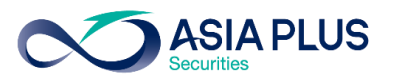

### รายละเอียด FX Online Conversion : History

1. เลือก ช่วงเวลาที่ต้องการดู History Transaction หลังจากเลือกวันที่ต้องการดู ให้เลือก Search ทางด้านขวาเพื่อให้ระบบ แสดง History Transaction ในวันที่กำหนด

| Due Date From<br>01/11/2023                                                                                 | X                                                                        | 23/01/2024                                                                                                    |                                                                     | Search                                                                     |                                                            |
|----------------------------------------------------------------------------------------------------|--------------------------------------------------------------------------|----------------------------------------------------------------------------------------------------|---------------------------------------------------------------------|----------------------------------------------------------------------------|------------------------------------------------------------|
|                                                                                                    |                                                                          |                                                                                                    |                                                                     |                                                                            |                                                            |
| ten fime : 23/01/2024 11:05:09                                                                              | Success                                                                  | Date 72 3/01/2024 10:43:38                                                                                                    | Success                                                             | Date Time : 23/01/2024 09:50:47                                            |                                                            |
|                                                                                                    |                                                                          |                                                                                                    | Y                                                                   | the t                                                                      | 0                                                          |
| Due Date From : วับที่ตั้ย                                                                                  | ounso History                                                            | 2. Due Date to : วับที                                                                                                    | iaəjinisa Histo                                                     |                                                                            | 0.                                                         |
| Due Date From : วันที่ตัด                                                                                   | องการดู History                                                          | 2. Due Date to : วันที                                                                                                    | เตองการดู Histo<br>ส่อน เอล่                                        | bry the.                                                                   | 1,177.                                                     |
| Due Date From : วันที่ตัส<br>ansaction ตั้งแต่วันที่เท่าไห                                                  | องการดู History<br>าร่                                                   | 2. Due Date to : วันที<br>Transaction ถึงวันที่เเ                                                                                                | ାମତ୍ରମାମରର୍ Histo<br>ମ୍ୟାମନ୍ତ                                       | bry the.                                                                   | 1,177.<br>33.                                              |
| Due Date From : วันที่ตัส<br>ansaction ตั้งแต่วันที่เท่าไห<br>เอนไประบบออนไลน์ GIO                          | องการดู History<br>หร่<br>bal Invest เพื่อลงทุนหุ้นต่างประเทศ            | 2. Due Date to : วันที<br>Transaction ถึงวันที่แ                                                                                                 | เตองการดู Histo<br>ว่าไหร่<br>Structured Note ต่างประเทศ            | Dry เพร<br>ฟีอลงเ                                                          | า,177.<br>33.<br>ทุนใน Structured Note ต่า                 |
| Due Date From : วันที่ตัด<br>ansaction ตั้งแต่วันที่เท่าไห<br>โอนไประบบออนไลน์ Glol                         | องการดู History<br>าร่<br>bal Invest เพื่อลงกุนหุ้นต่างประเทศ            | 2. Due Date to : วันที         Transaction ถึงวันที่แ         เพื่อลงทุนใน         Generate Confirmation                                         | เตองการดู Histo<br>ว่าไหร่<br>Structured Note ต่างประเทศ            | ory<br><sup>พ่อลง</sup><br>3. Search : คันหา His                           | 1,177.<br>33.<br>מקטונע Structured Note איז<br>tory Transa |
| Due Date From : วันที่ตัส<br>ansaction ตั้งแต่วันที่เท่าไห<br>เอนไประบบออนไลน์ Glo<br>Generate Confirmation | องการดู History<br>าร่<br>bal Invest เพื่อลงทุนหุ้นต่างประเทศ<br>Success | 2. Due Date to : วันที         Transaction ถึงวันที่ม         เพื่อลงทุนใน         Generate Confirmation         Date Time : 23/01/2024 09:17:18 | เตองการดู Histo<br>ว่าไหร่<br>Structured Note ต่างประเทศ<br>Success | אלים אוס<br><b>3. Search : אנאר His</b><br>Date Time : 23/01/2024 09:15:27 | ٦,177<br>33.<br>Tiquîu Structured Note क<br>tory Trans     |

INVESTMENT

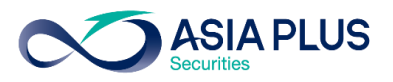

#### รายละเอียด FX Online Conversion : History

#### 2. ข้อมูล History Transaction ตามช่วงเวลาที่เลือก **โดยสามารถ Generate Confirmation เพื่อ Export รายการเป็น PDF** ตามวันที่ทำรายการเท่านั้น

| Date Time : 18/01/2024 16:30:46 | Success                           | Date Time : 18/01/2024 16:28:25       | Failed                            | Date Time : 15/01/2024 10:35:26    | Success                       |  |
|---------------------------------|-----------------------------------|---------------------------------------|-----------------------------------|------------------------------------|-------------------------------|--|
| Account No.: 1234               |                                   | Account No. :                         | 123456                            | 🔊 แถบด้านซ้ายสีแดง : ร             | รายการที่ทำนั้                |  |
| From :                          | 10,000.00 THB                     | From :                                | 10,000.00 THB                     | ไม่สำเร็จ (Failed) เมื่องจากการทำไ |                               |  |
| o: 280.78 USD                   |                                   | То :                                  | 280.83 USD                        |                                    |                               |  |
| โอนไประบบออนไลน์ Globa          | l Invest เพื่อลงทุนหุ้นต่างประเทศ | โอนไประบบออนไลน์ Globa                | ป Invest เพื่อลงทุนหุ้นต่างประเทศ | รายเกินระยะเวลาที่กำหนด            |                               |  |
| Generate Confirmation           |                                   | 🚫 ไม่สามารถทำรายการได้เนื่องจากเกินระ | ยะเวลาที่กำหนด                    | Generate Confirmation              |                               |  |
| Date Time : 15/01/2024 09:02:59 | Success                           | Date Time : 15/01/2024 09:02:16       | Success                           | Date Time : 15/01/2024 09:01:31    | Success                       |  |
| Account No. :                   | 0293911                           | Account No. :                         | 0293911                           | Account No. :                      | 0293911                       |  |
| กมด้ามซ้ายสีเขียว : ราย         | มการที่ทำนั้น สำเร                | So (Success)                          | 1,000.00 THB                      | From :                             | 1,000.00 TH                   |  |
|                                 |                                   |                                       | 223.80 HKD                        | То :                               | 205.71 CNY                    |  |
| โอนไประบบออนไลน์ Globa          | l Invest เพื่อลงทุนหุ้นต่างประเทศ |                                       | เพื่อลงทุนใน Bond ต่างประเทศ      | เพื่อลงทุนใ                        | ้น Structured Note ต่างประเทศ |  |
|                                 |                                   |                                       |                                   |                                    |                               |  |
|                                 |                                   |                                       |                                   |                                    |                               |  |

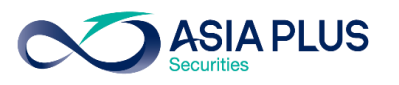

### รายละเอียด FX Online Conversion : History

3. หลังเลือก Generate Confirmation จะสามารถ Export รายการเป็น PDF ได้

| FX Online Conversion         |                                                                                                    |                  |               | _             |                          |  |
|------------------------------|----------------------------------------------------------------------------------------------------|------------------|---------------|---------------|--------------------------|--|
| Export PDF : ดาวน์โหลดเอกสาร |                                                                                                    |                  | Export F      | PDF           |                          |  |
| Confirmation เป็นไฟล์ PDF    | ASIA PLUS<br>Becurities                                                                                                    |                  |               |               |                          |  |
|                              |                                                                                                    |                  |               | FOREIC        | GN EXCHANGE CONFIRMATION |  |
|                              | เรียน / To: XXXXXX XXXXXX<br>เลงที่บัญชี / Account no. 123456                                                                                                    |                  |               |               |                          |  |
|                              | บริษัทหลักทรัพย์ เอเซีย พลัส จำกัด vอแจ้งรายละเอียดการซื้อvายเงินตราต่างประเทศตามรายละเอียดต่อไปนี้<br>We confirm having arranged the following foreign exchange contract(s) with you. |                  |               |               |                          |  |
|                              | Due Type                                                                                                    | CCY<br>Amount(s) | Exchange Rate | THB Amount(s) | Value Date               |  |
|                              | Buy                                                                                                    | USD<br>280.78    | 35.615        | 10,000.00     | 19 January 2024          |  |

หมายเหตุ / Remark : โอนไประบบออนไลน์ Global Invest เพื่อลงทุนหุ้นต่างประเทศ / Transfer to Global Invest for Investment Global share

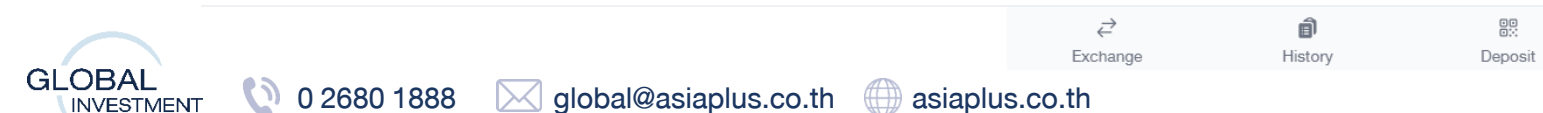

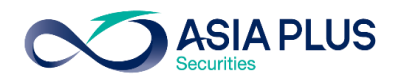

#### รายละเอียด FX Online Conversion : Deposit

หน้าจอ FX Online Conversion : Deposit (ต้องเลือกเลงที่บัญชี ในหน้า Exchange ก่อน ถึง สามารถ วางเงินบาทเง้าสู่ระบบได้)

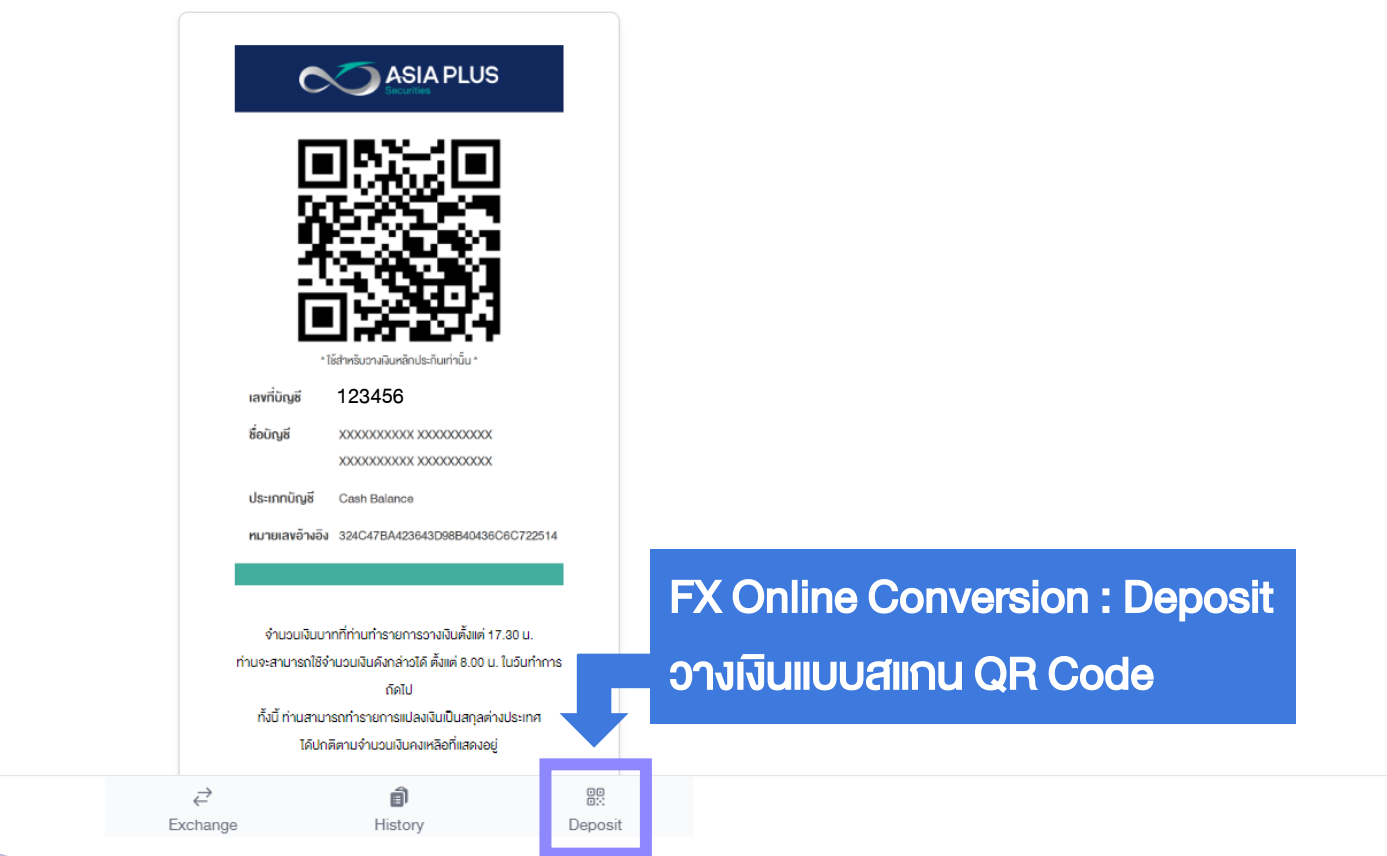

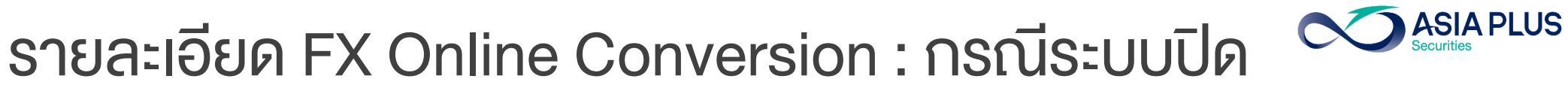

#### ระบบ FX Online conversion อยู่ระหว่างปิดระบบไม่สามารถทำรายการได้ตั้งแต่ 18.00 น.-22.00 น. ์ โดยจะดูได้เฉพาะ History และระบบจะสามารถเข้าทำรายการในครั้งต่อไปได้ในเวลา 22.01 น

**History Transaction** Due Date From Due Date To 18/01/2024 18/01/2024 Search Date Time : 18/01/2024 16:30:46 Success Date Time : 18/01/2024 16:28:25 Failed 123456 Account No. : 123456 Account No. : From: 10,000.00 THB 10,000.00 THB From : 280.78 USD To: To: 280.83 USD โอนไประบบออนไลน์ Global Invest เพื่อลงทุนหุ้นต่างประเทศ โอนไประบบออนไลน์ Global Invest เพื่อลงทุนหุ้นต่างประเทศ 🚫 ไม่สามารถทำรายการได้เนื่องจากเกินระยะเวลาที่กำหนด Generate Confirmation FX Online Conversion : History ประวัติ การทำรายการ ₹ Ð Exchange History Deposit () 26 0 2680 1888 global@asiaplus.co.th asiaplus.co.th INVESTMENT

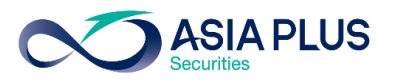

# คำถามพบบ่อยเกี่ยวกับการแปลงเงินออนไลน์

#### 1. ผู้ดูแลการลงทุน สามารถทำรายการแทนลูกค้าได้หรือไม่?

ตอบ : ไม่ได้ เนื่องจากระบบแปลงเงินออนไลน์สามารถเข้าได้เฉพาะเจ้าของบัญชีเท่านั้น แต่สามารถสอบถามขั้นตอนการแปลงเงินออนไลน์กับผู้ แนะนำการลงทุนได้

#### 2. สกุลเงินที่ต้องการขาย หรือสกุลเงินต้นทางที่จะแลกเปลี่ยนเป็นสกุลเงินอื่นๆ เป็นสกุลเงินอื่นนอกจาก THB : Thai Baht ได้หรือไม่

ตอบ : ไม่ได้ แต่สามารถแปลงสกุลเงินแบบ Cross CYY (ตัวอย่างเช่น >> แปลงจาก USD เป็น HKD) ทาง Offline โดยผ่านผู้แนะนำการลงทุนได้ หรือสามารถซื้อหุ้นต่างประเทศแบบ Cross CYY ได้ผ่านระบบ Global Invest (ตัวอย่างเช่น >> มีเงินสกุล HKD อยู่ สามารถมาซื้อหุ้นสกุล USD ได้เลย โดยระบบจะทำการแปลงเงินให้อัตโนมัติ)

#### 3. ช่วงเวลาเปิด-ปิด ของระบบเป็นอย่างไร

ตอบ : ระบบปิด ไม่สามารถทำรายการได้ตั้งแต่ 18.00 น.-22.00 น. โดยจะดูได้เฉพาะ History และระบบจะสามารถเข้าทำรายการในครั้งต่อไปได้ ในเวลา 22.01 น

#### 4. กรณี วงเงินคงเหลือ (Foreign Credit Available) น้อยกว่า จำนวนเงินคงเหลือในบัญชี

ตอบ : ผู้ลงทุนสามารถติดต่อผู้แนะนำการลงทุนให้ปรับวงเงินคงเหลือได้ ในเวลาทำการ

INVESTMENT

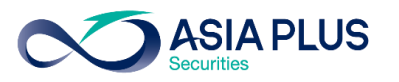

# ้คำถามพบบ่อยเกี่ยวกับการแปลงเงินออนไลน์

#### 5. สถานะ การทำรายการอื่นๆที่ไม่สามารถทำรายการแปลงเงินออนไลน์ได้ มีอะไรบ้าง

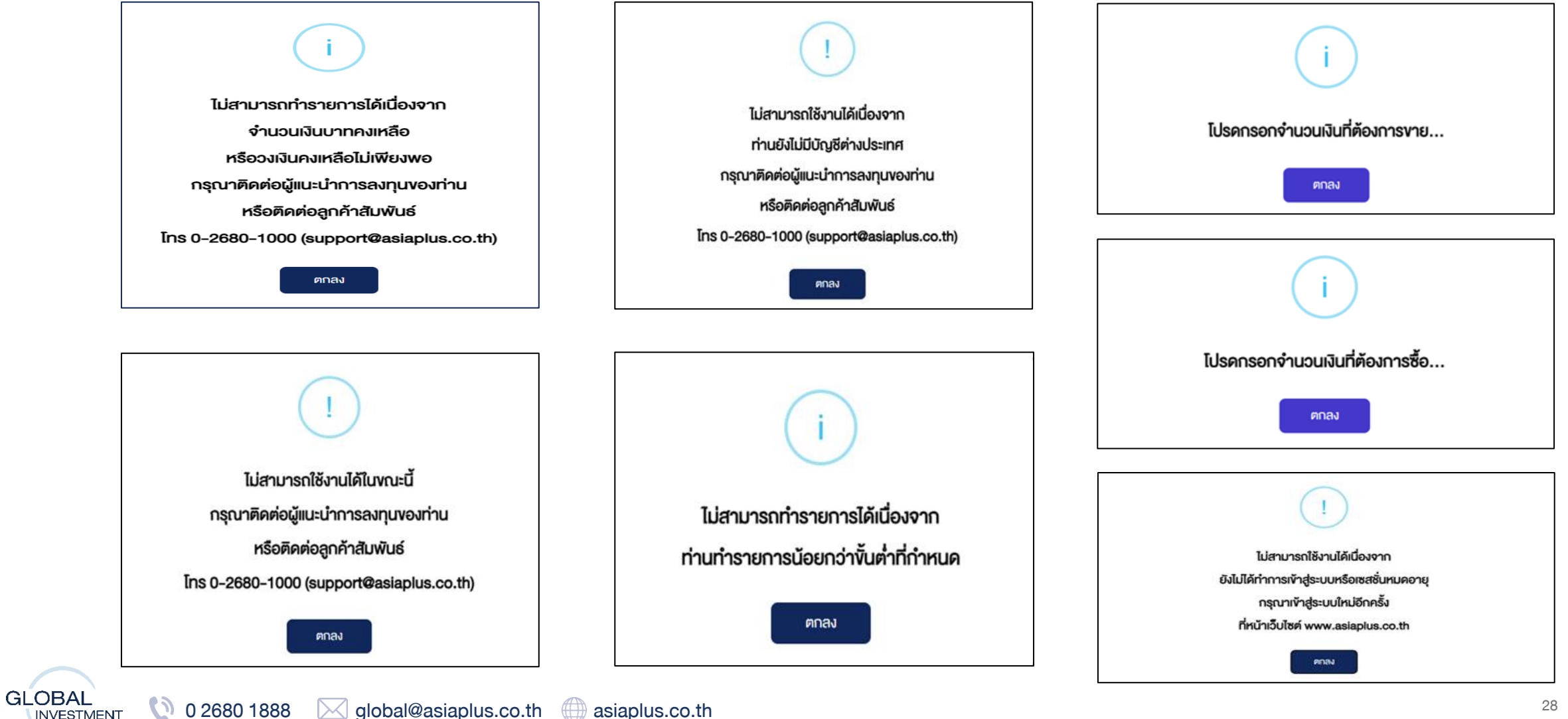

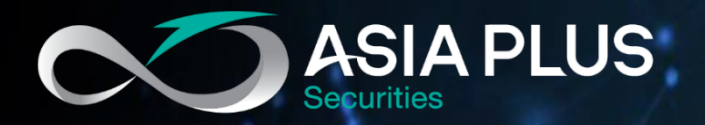

# ลงทุนต่างประเทศกับ เอเซีย พลัส

ติดต่อฝ่ายลงทุนต่างประเทศ (Global Investment)

🔇 0 2680 1888 🖂 global@asiaplus.co.th

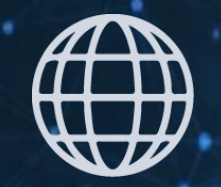

asiaplus.co.th

# **FD** Asia Plus Group